# Projeções Climáticas no Brasil

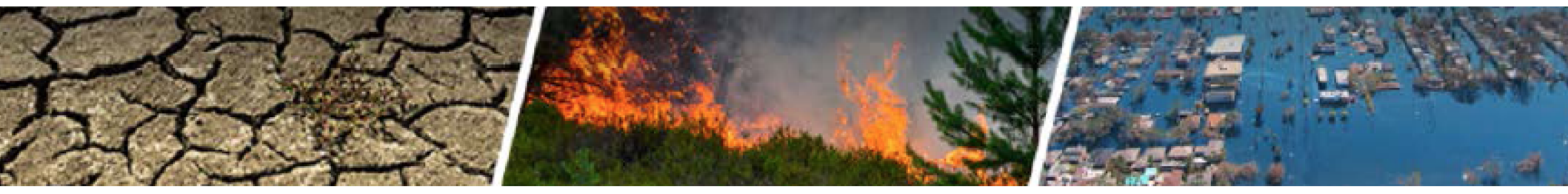

### Guia do Usuário

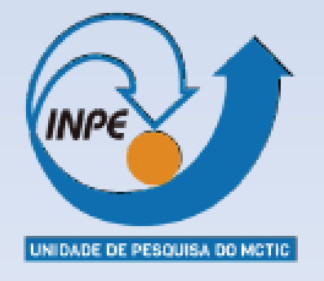

http://www.pclima.inpe.br

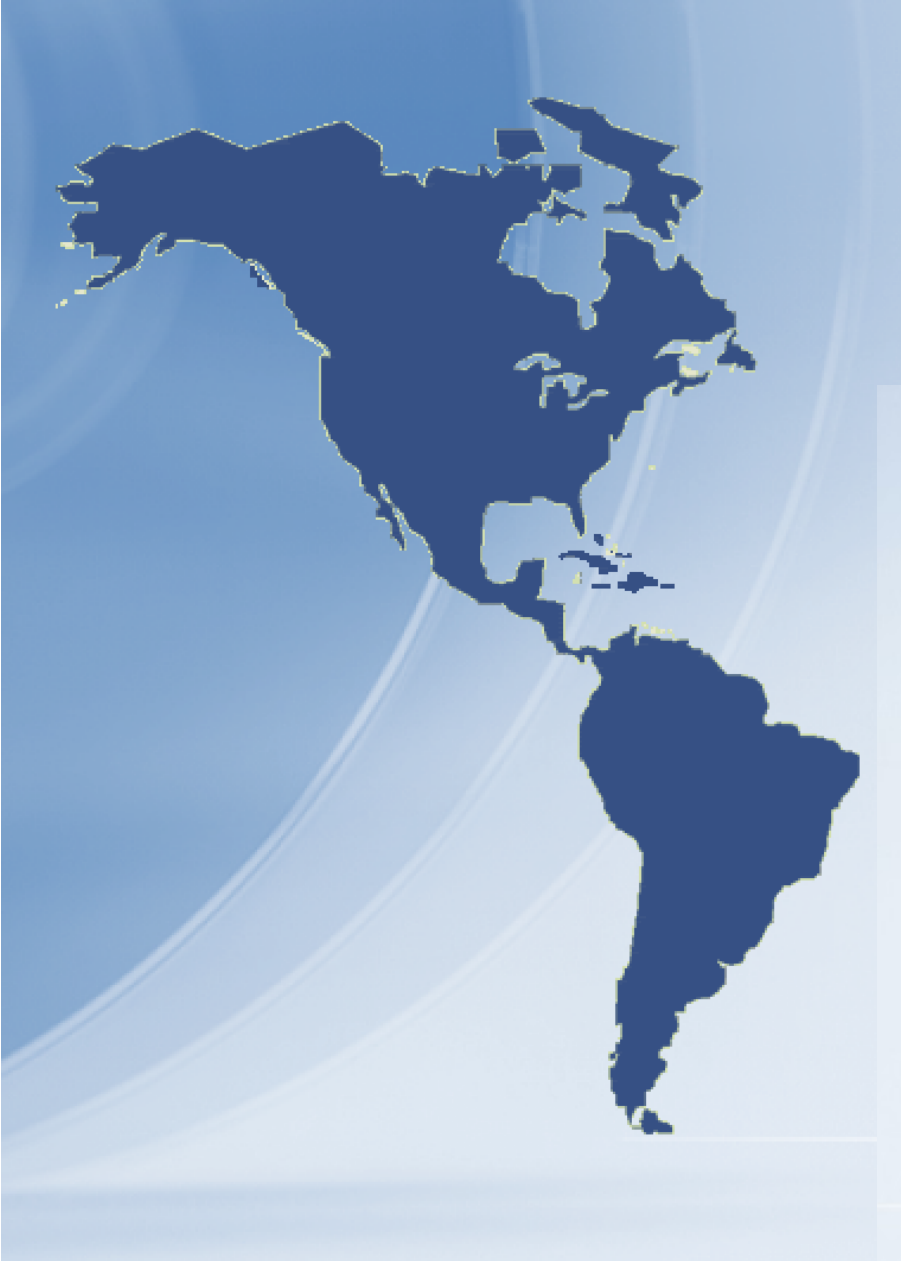

# Sumário

| Menu do Site                  | 3      |
|-------------------------------|--------|
| Passo a Passo                 | 4      |
| Barra de Ferramentas          | 5      |
| Download formato Netcdf       | 6      |
| Definição por Área Retangular | 7      |
| Gráficos                      | 8 a 11 |
| Definição por Ponto           | 12     |
| Definição por Área Manual     | 13     |
| Definição por Cidade          | 14     |
| Definição por Áreas Definidas | 15     |
| Considerações Finais          | 16     |

# **Menu do Site**

O item PROJEÇÕES CLIMÁTICAS na página inicial da plataforma, apresenta o seguinte Menu:

Home Projeções Climáticas Sobre Como Consultar Equipe Contato

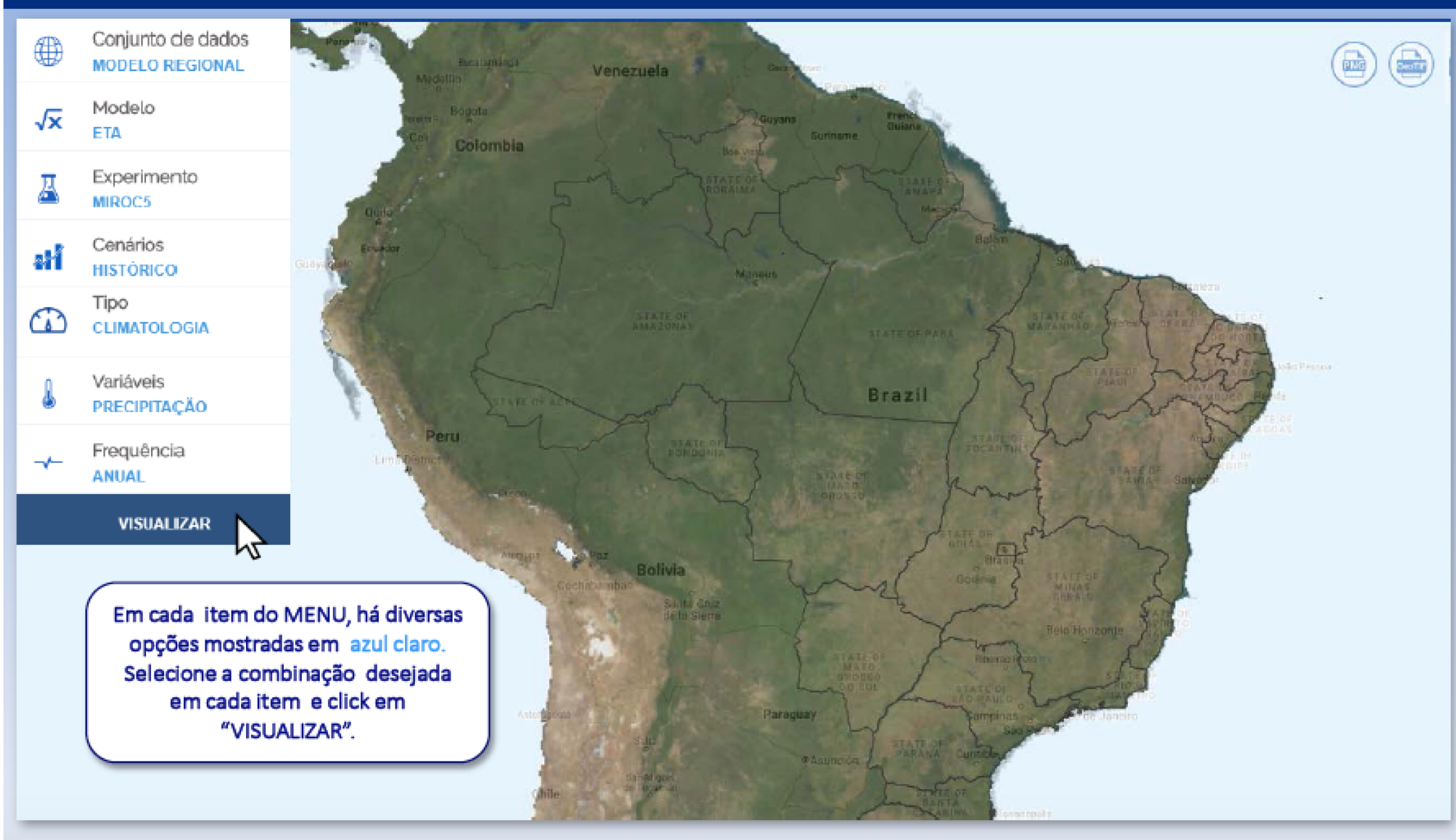

# **Projeções Climáticas**

### Passo a Passo para visualizar uma Projeção Climática:

Home Projeções Climáticas Sobre Como Consultar Equipe Contato

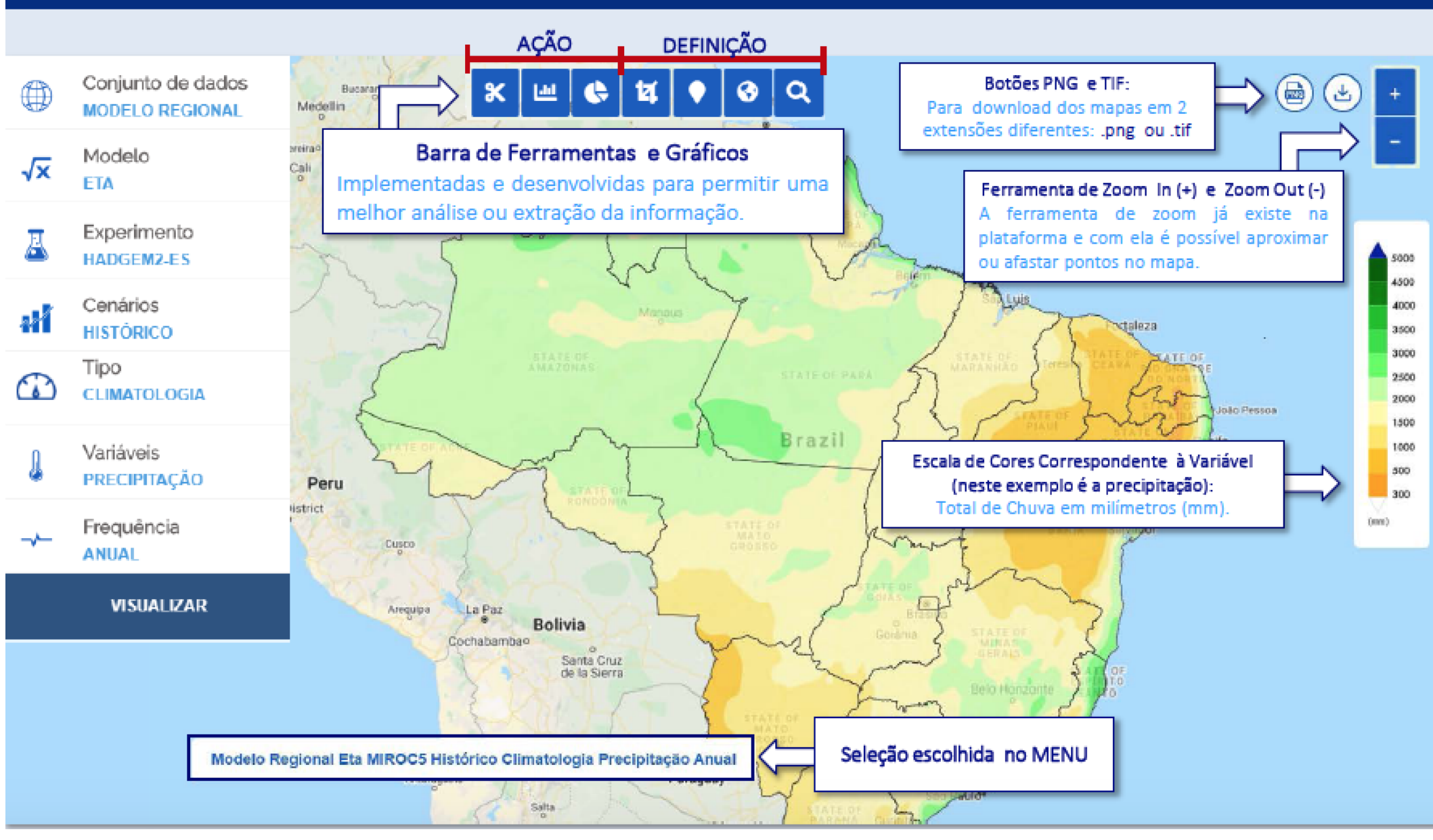

### OS COMANDOS DA BARRA DE FERRAMENTAS ESTÃO DISTRIBUÍDOS EM 2 ÁREAS:

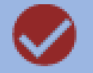

**AÇÃO:** Estes botões, acionam as ações desejadas com os dados selecionados através dos botões da área de definição.

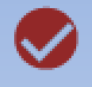

**DEFINIÇÃO:** através dos botões de definição podemos definir pontos, áreas e pesquisar municípios.

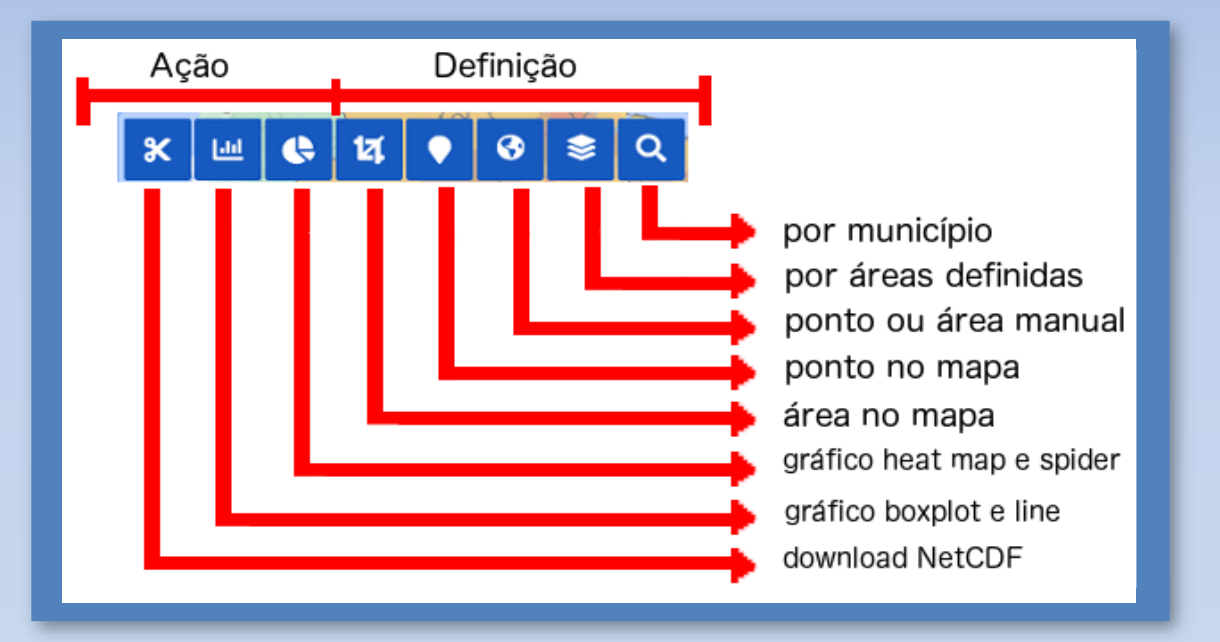

叉 Até o presente momento, a barra de ferramentas está disponível apenas para as projeções com o Modelo Eta.

### **Download formato Netcdf**

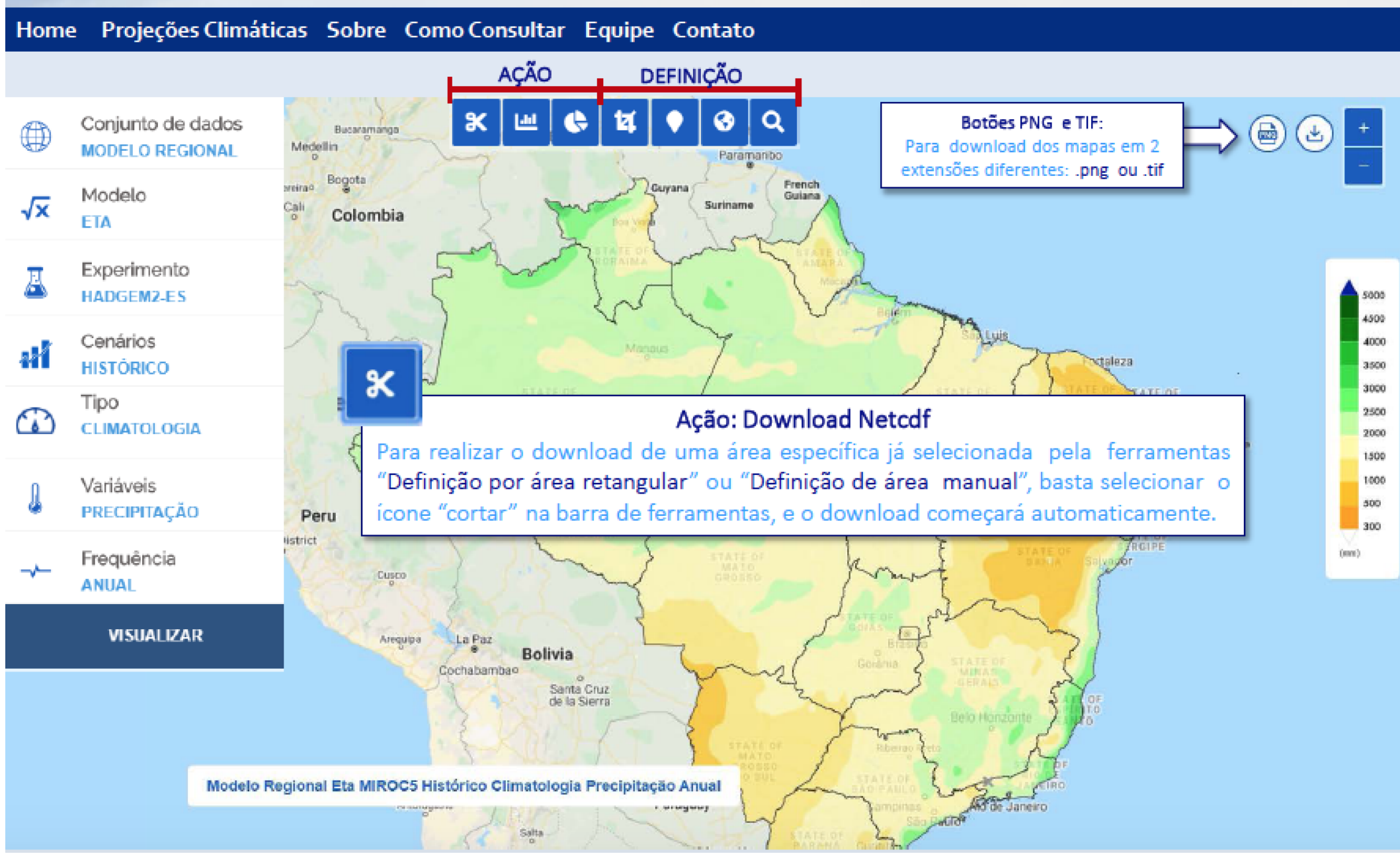

### Definição por Área Retangular

Home Projeções Climáticas Sobre Como Consultar Equipe Contato

### 121

#### Definição por Área Retangular

Para extrair os dados de uma área retangular, selecionar na barra de ferramentas o ícone cortar. O mouse deverá ser arrastado, desenhando sob o mapa a área que se deseja extrair os dados.

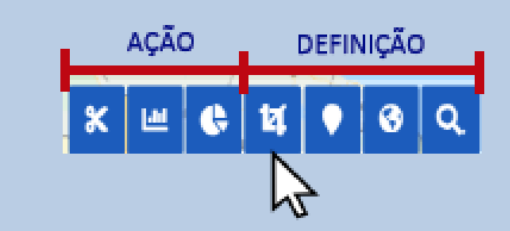

Clicar uma vez sobre o mapa, para iniciar retângulo.
Arrastar e clicar novamente para fechar o retângulo.

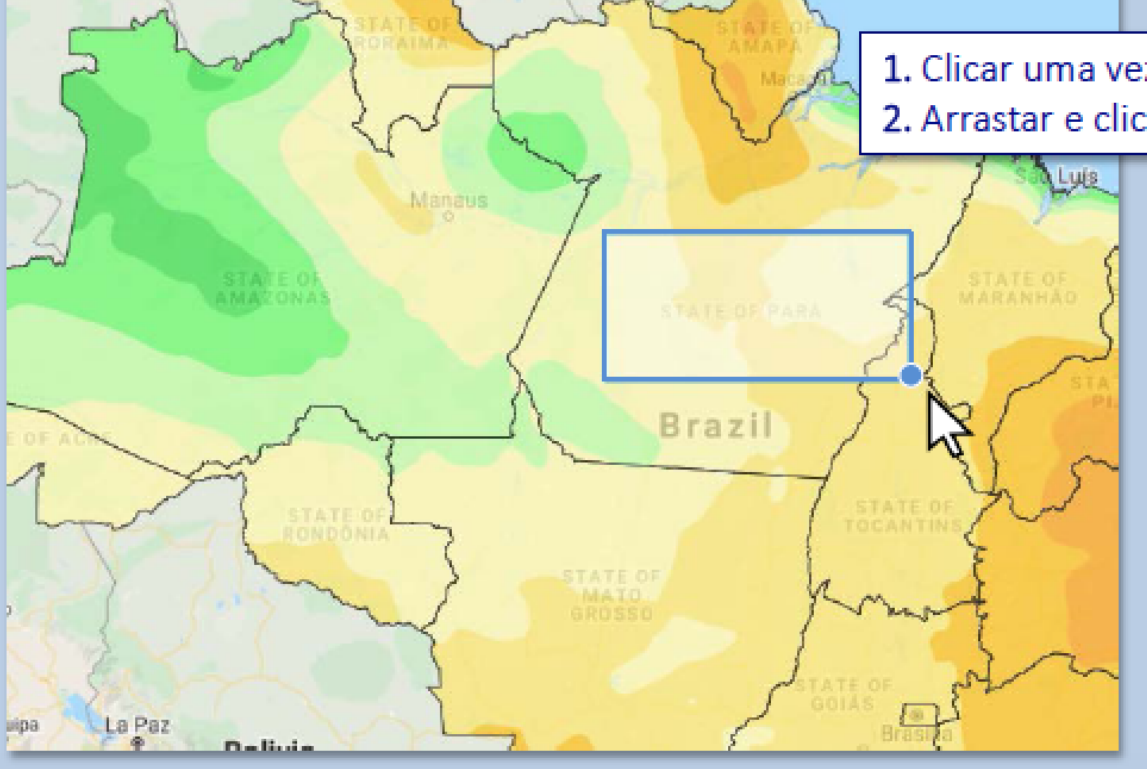

### Gráficos

Home Projeções Climáticas Sobre Como Consultar Equipe Contato

Anne

-100

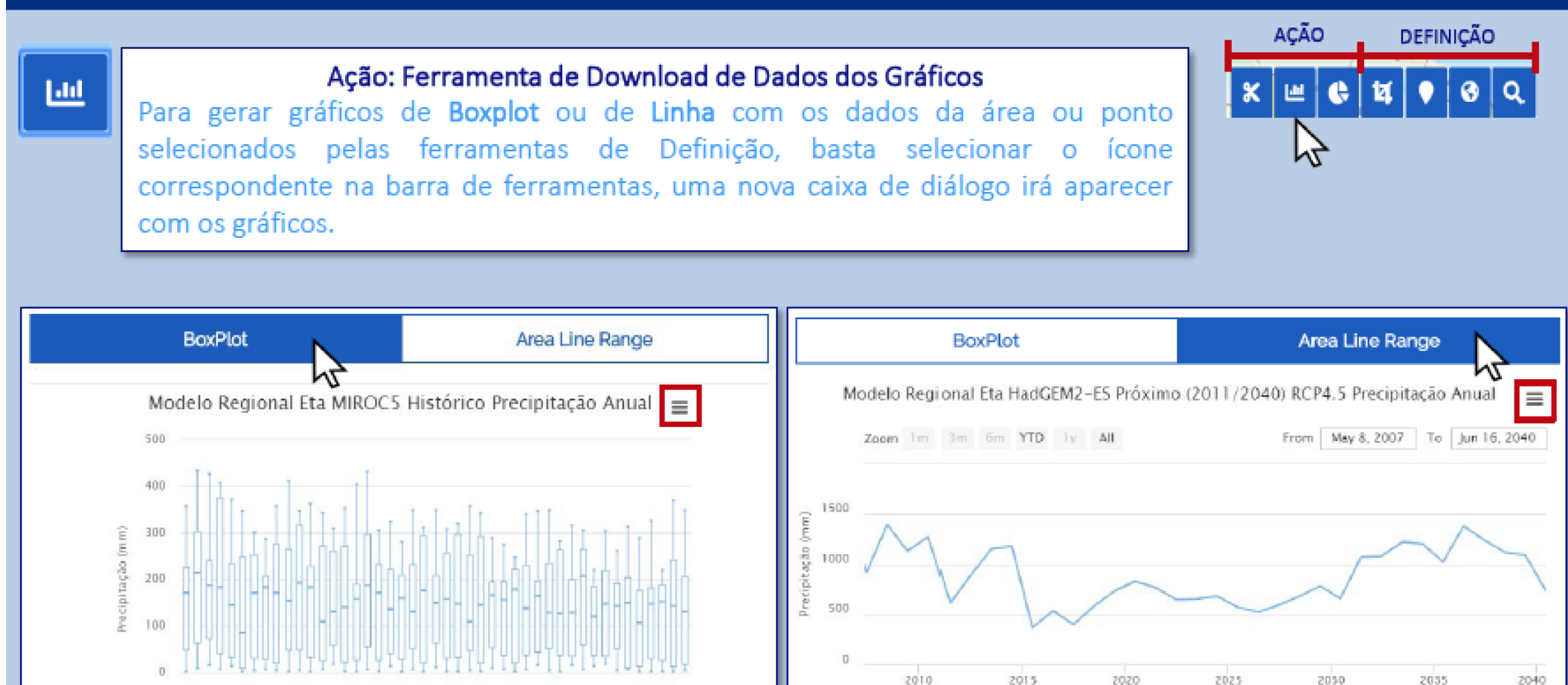

### Gráficos

DEFINIÇÃO

AÇÃO

#### Home Projeções Climáticas Sobre Como Consultar Equipe Contato

### œ

#### Ação: Ferramenta de Download de Dados dos Gráficos

Para gerar gráficos de **Heat Map** ou do tipo **Spider** com os dados da área ou ponto selecionados pelas ferramentas de Definição, basta selecionar o ícone correspondente na barra de ferramentas, uma nova caixa de diálogo irá aparecer com os gráficos.

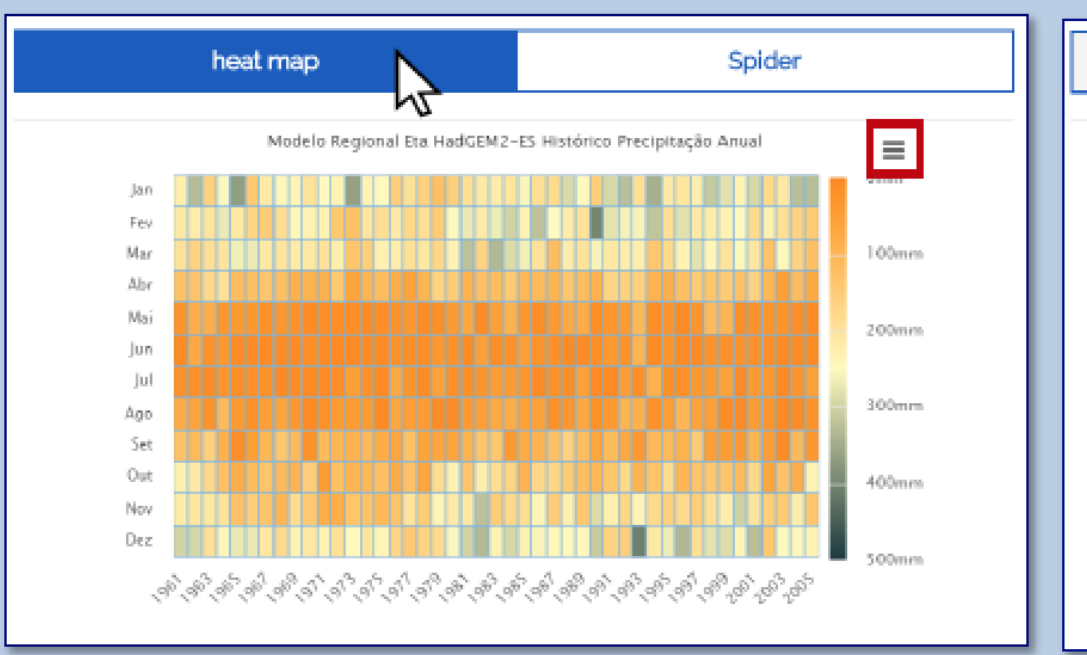

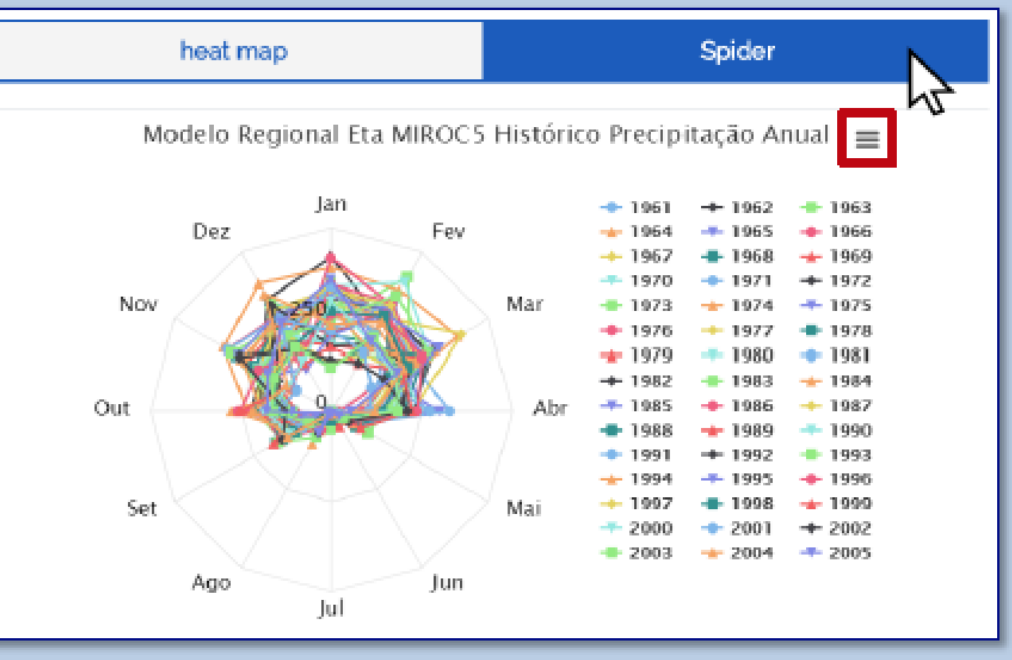

### Gráficos

#### Home Projeções Climáticas Sobre Como Consultar Equipe Contato

#### Os gráficos são interativos, é possível visualizar uma informação específica sobre o gráfico, passando o mouse sobre o mesmo.

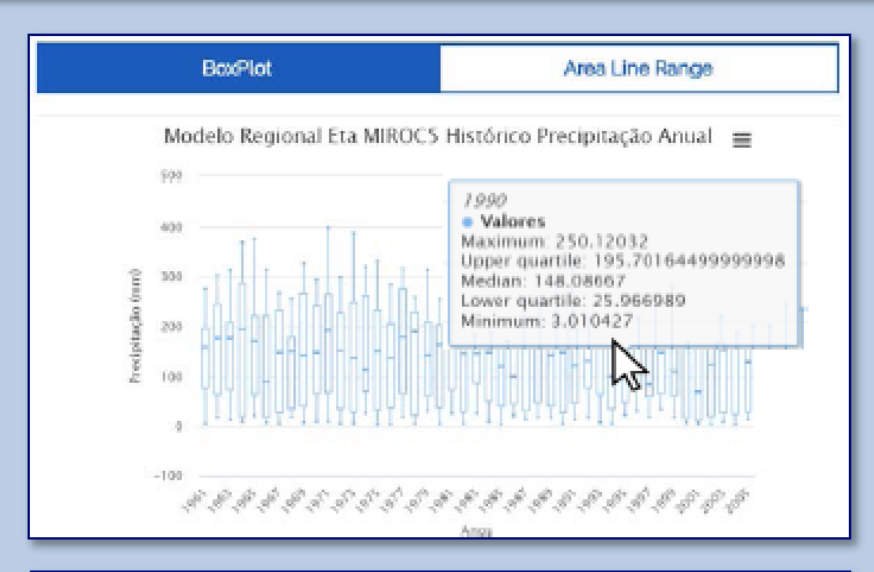

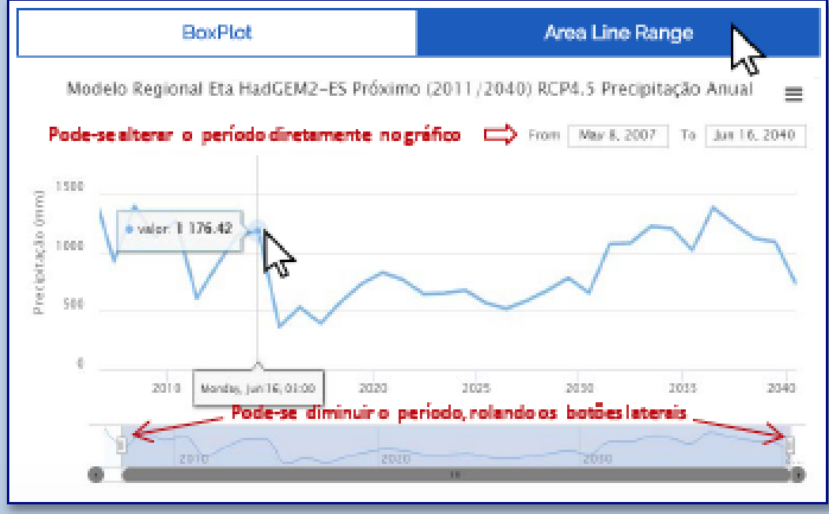

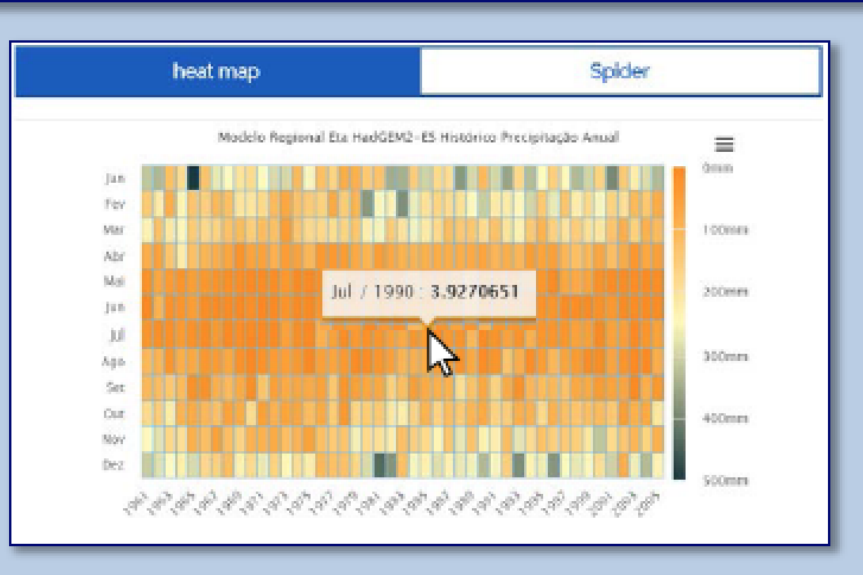

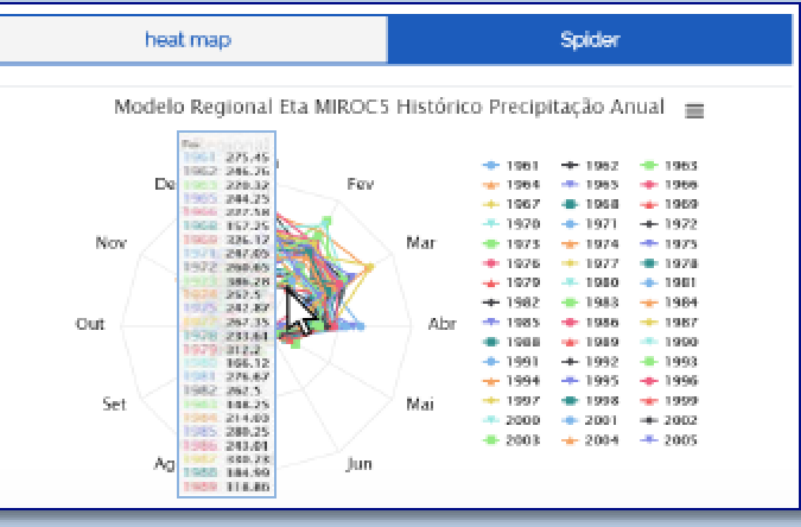

### Download de Dados dos Gráficos

Home Projeções Climáticas Sobre Como Consultar Equipe Contato

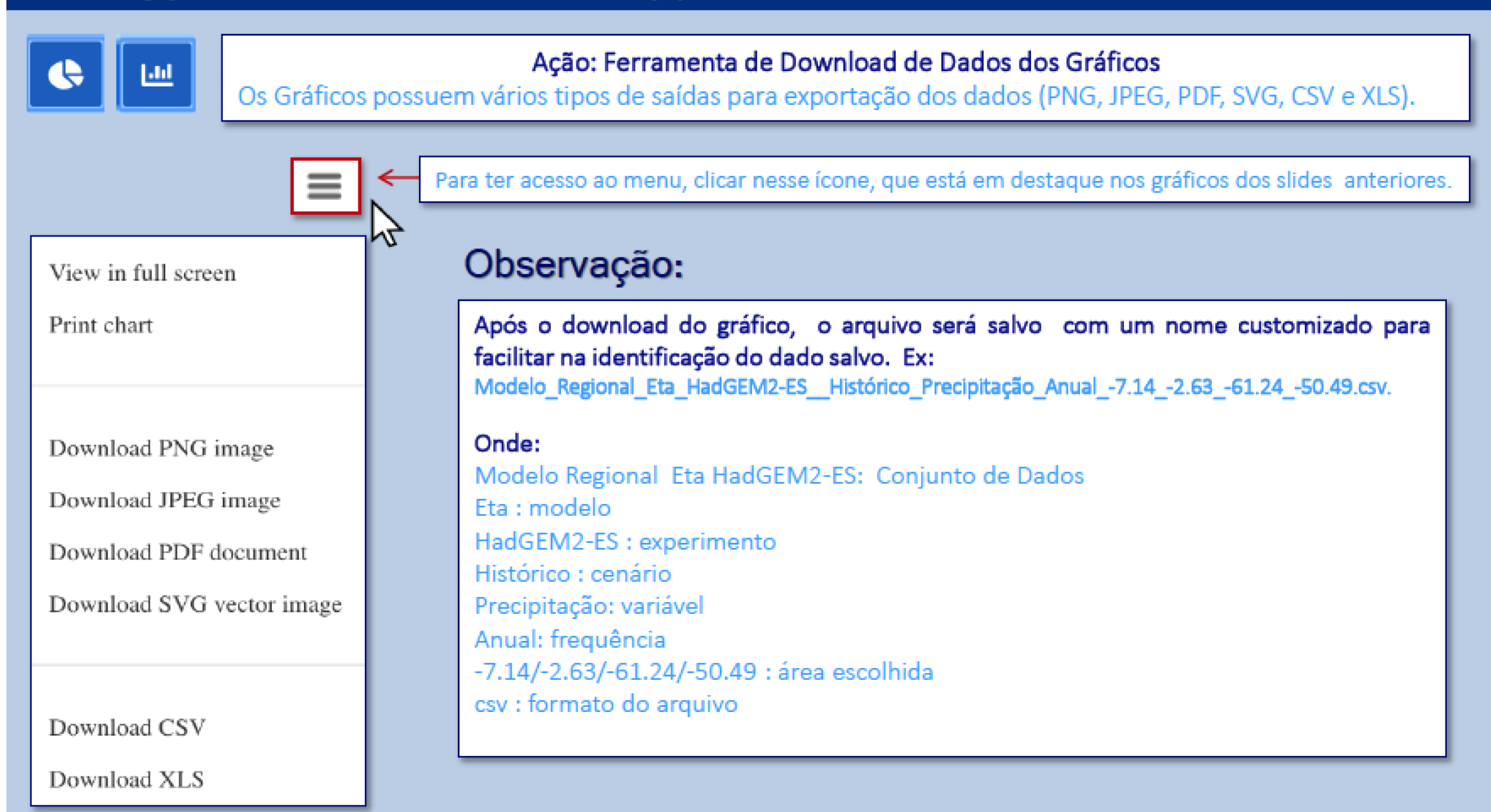

### Definição por Ponto no Mapa

Home Projeções Climáticas Sobre Como Consultar Equipe Contato

Definição por Ponto no Mapa Para extrair os dados de um único ponto, selecione o ícone correspondente.

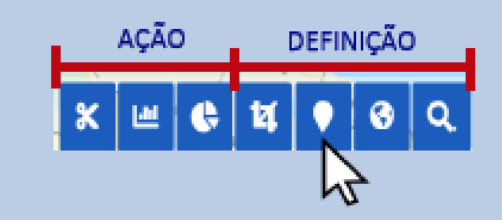

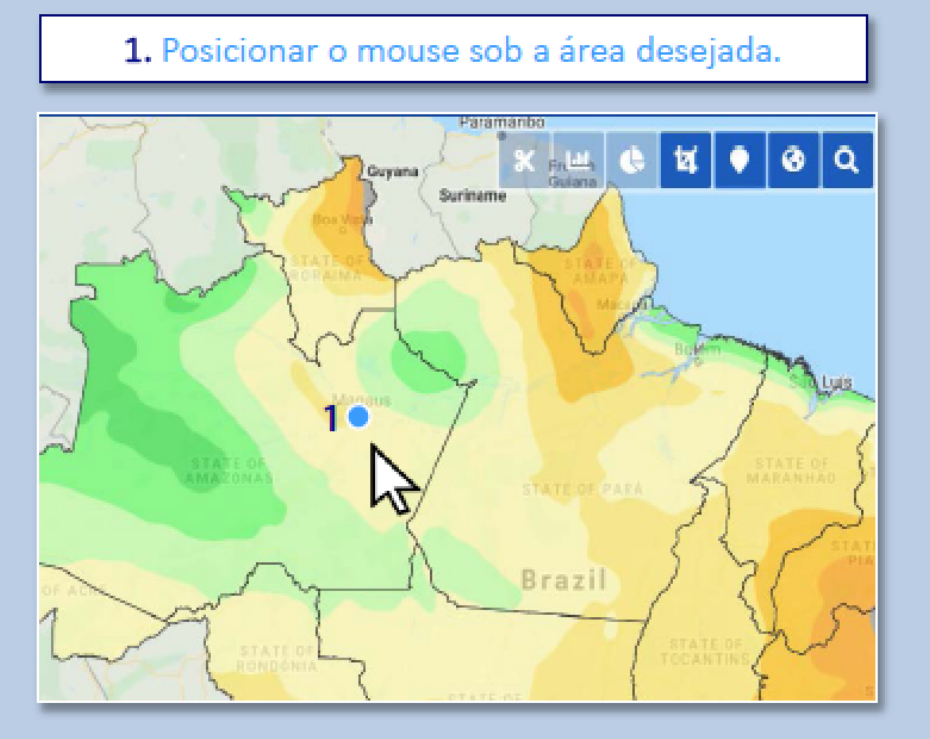

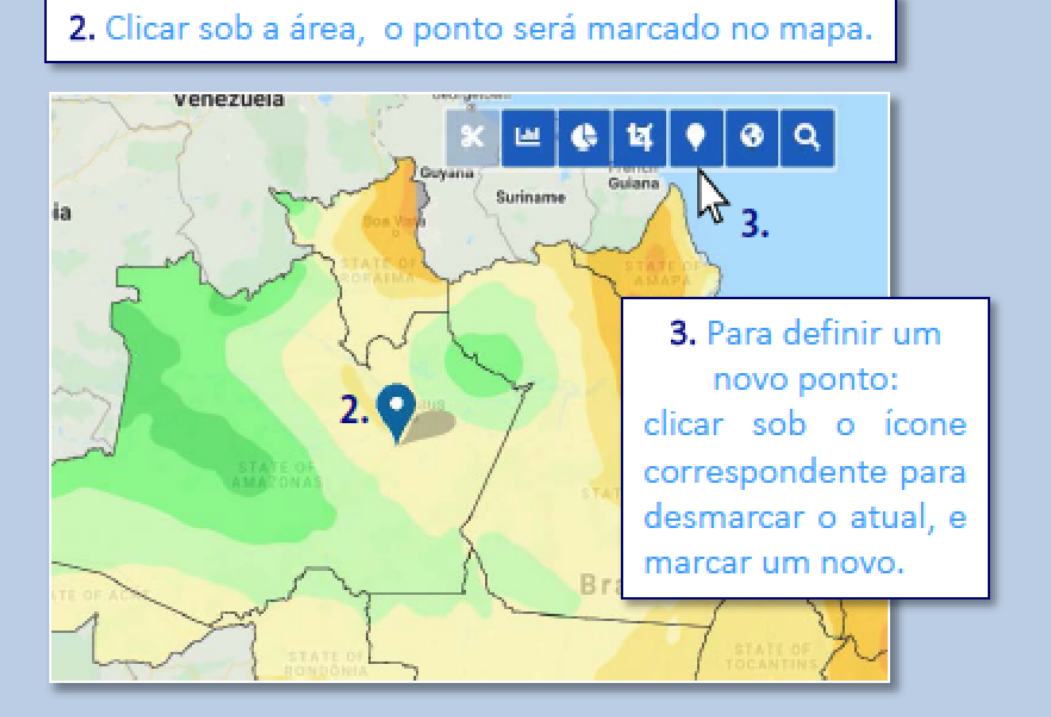

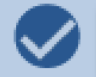

É possível ainda utilizar o Zoom in / out para encontrar o ponto desejado antes de pressionar o botão do mouse.

### Definição de Área Manual

Home Projeções Climáticas Sobre Como Consultar Equipe Contato

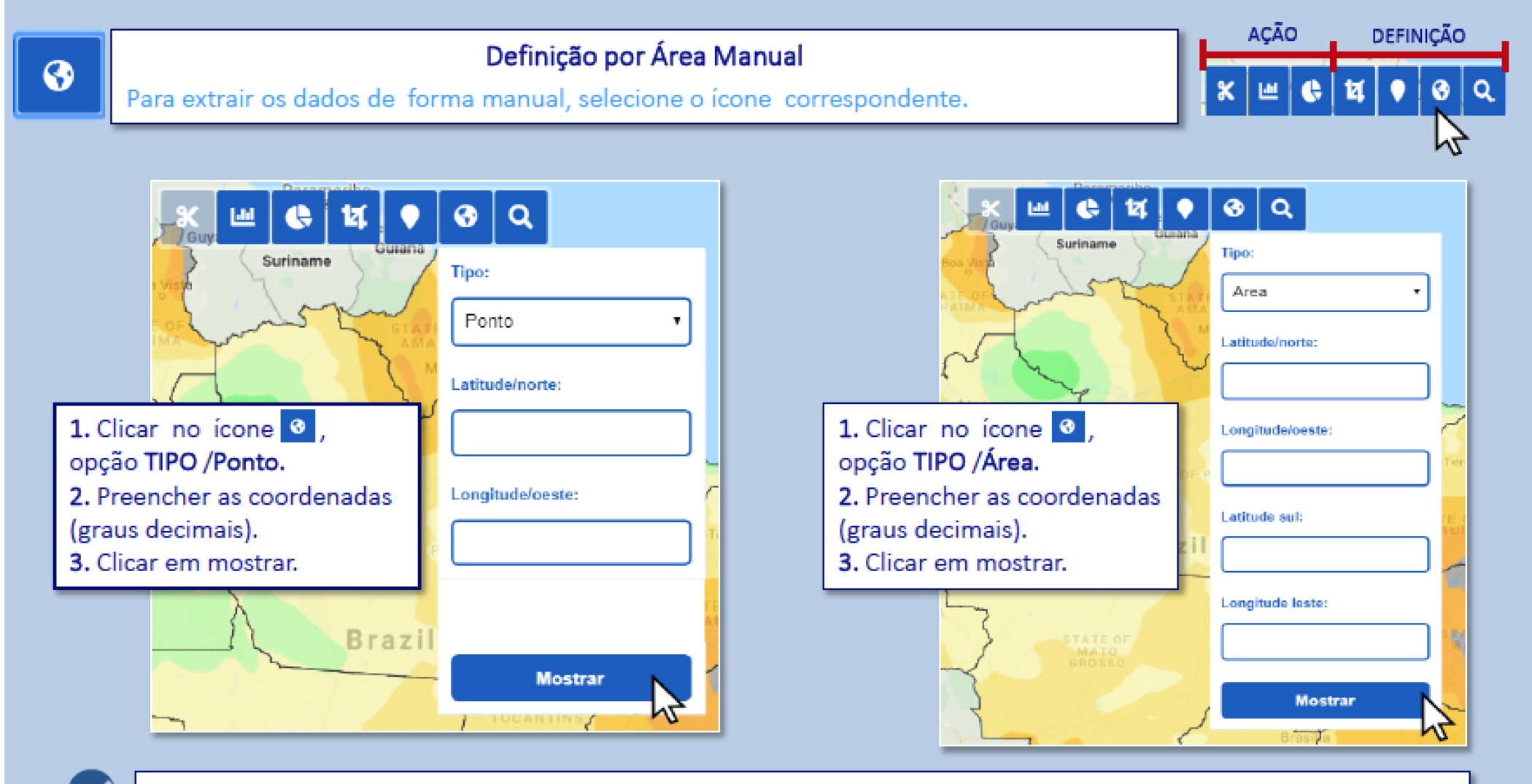

Deve-se observar que: As Latitudes no hemisfério sul são Negativas; As Longitudes são Negativas para graus Oeste.

### Definição por Cidade

DEFINIÇÃO

AÇÃO

Home Projeções Climáticas Sobre Como Consultar Equipe Contato

Q

Definição por Cidade

Para extrair os dados por município, selecione o ícone correspondente.

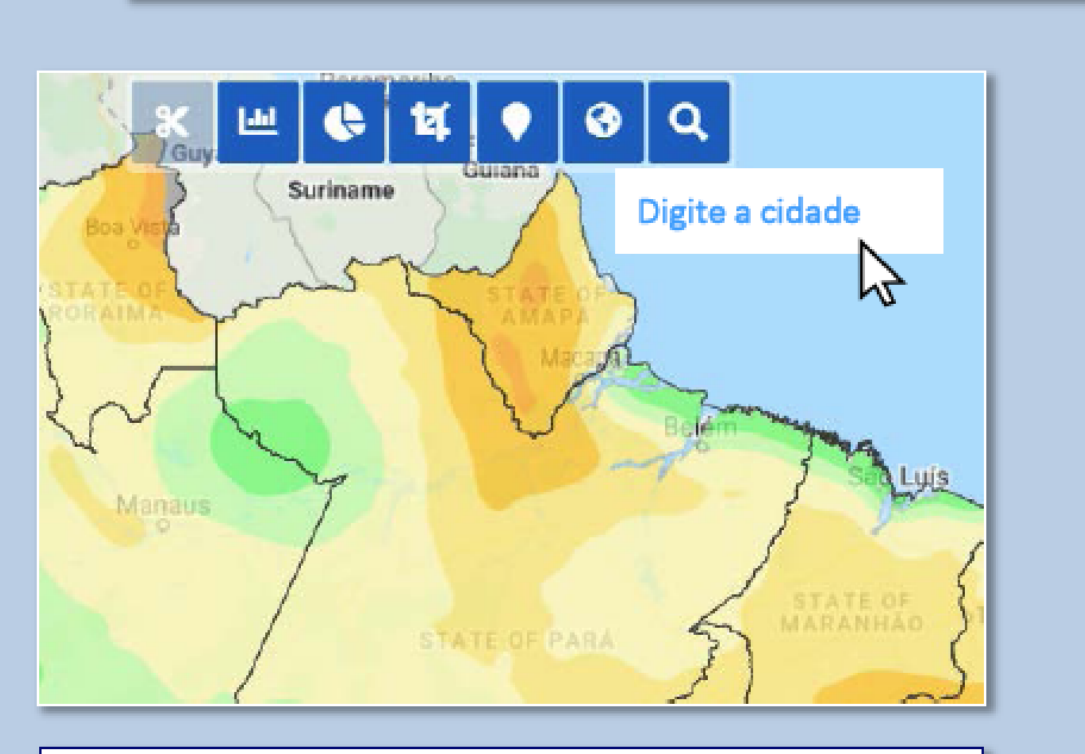

1. Clicar no ícone em forma de Lupa.

2. Preencher o nome da cidade na caixa de edição.

 Caso a cidade desejada não apareça, corrija a acentuação do nome para que o filtro encontre sua cidade.

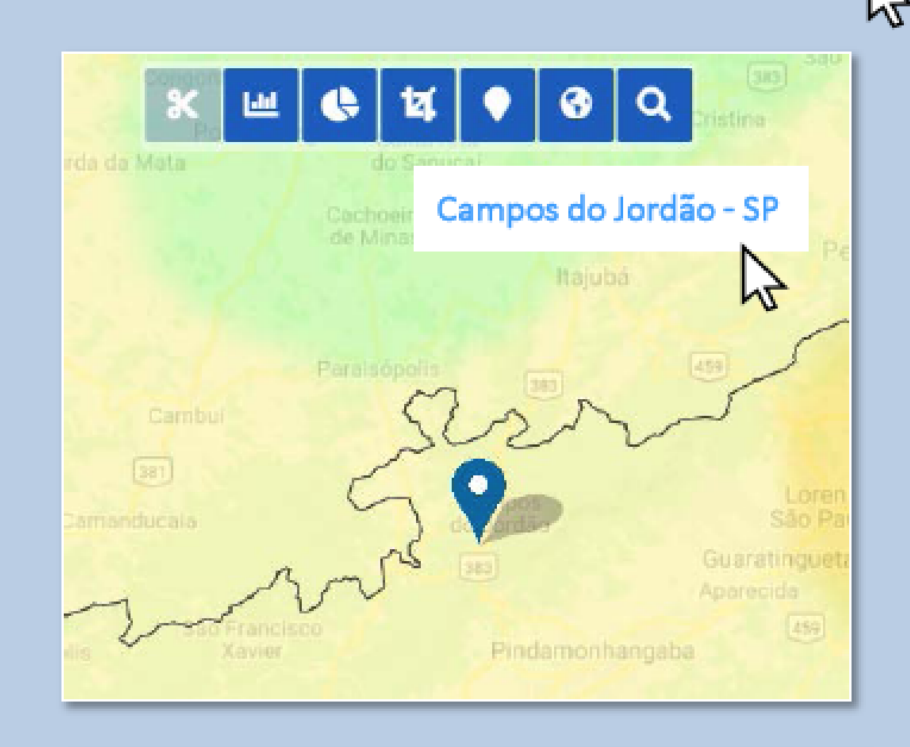

Novos gráficos poderão ser gerados especificamente para a cidade escolhida.

### Definição por Áreas Definidas

Home Projeções Climáticas Sobre Como Consultar Equipe Contato

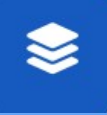

Para extrair dados de bacias, biomas, estados, regiões e do Brasil, selecione o ícone correspondente

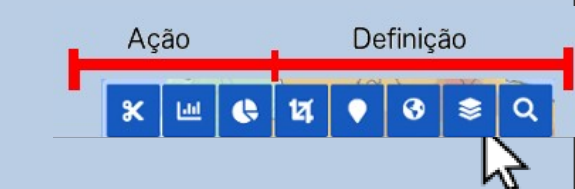

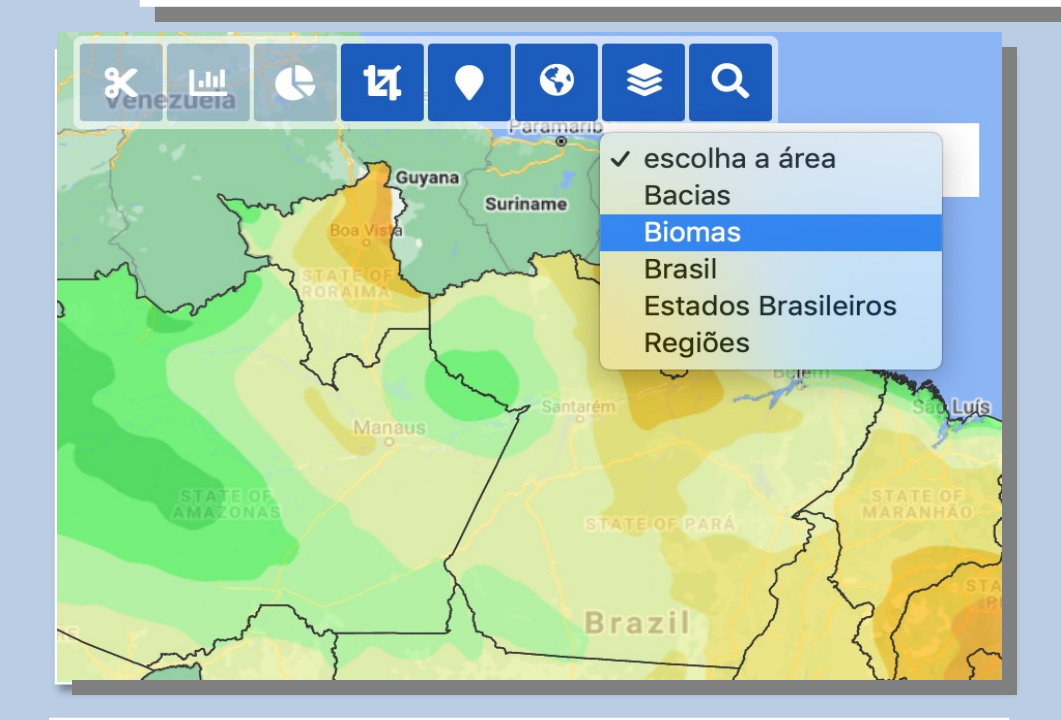

 1 - Clicar no ícone em forma de camadas
2 – Aparecerão as opções em forma de Menu. Escolher a opção desejada.

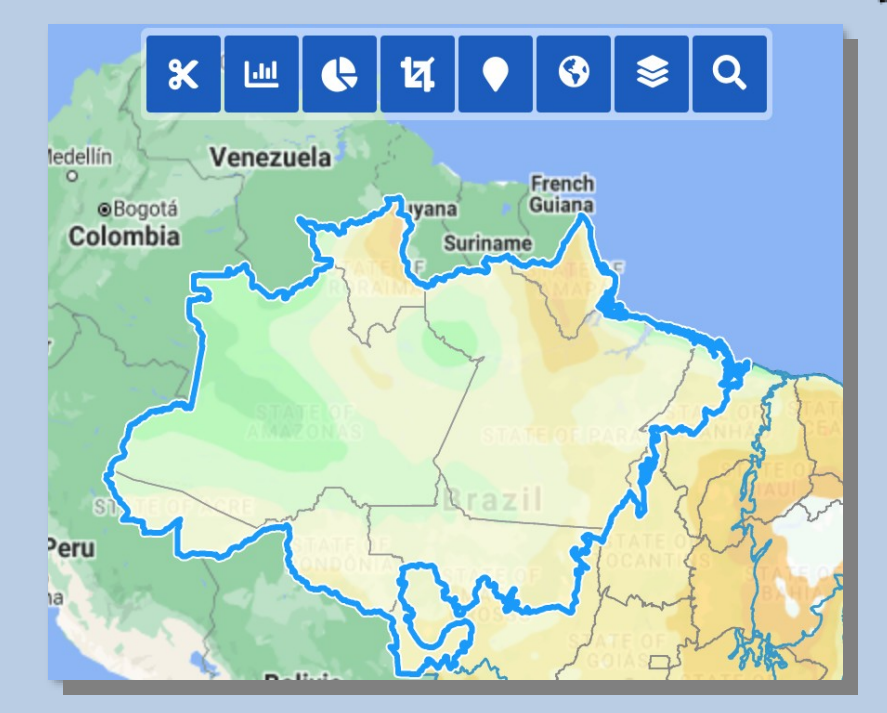

### Escolher a área de interesse.

# **Considerações Finais**

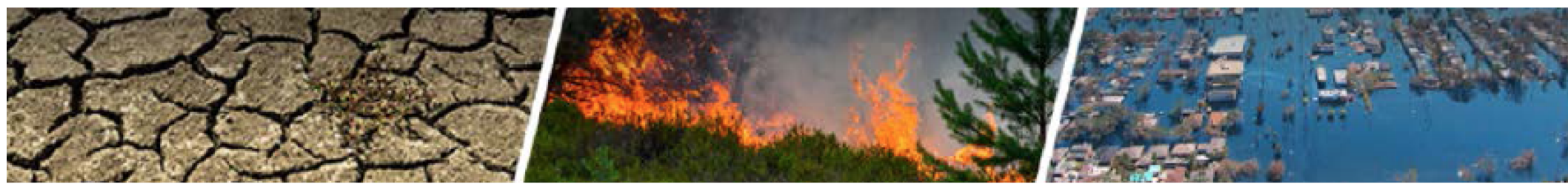

- O portal Projeções Climáticas no Brasil foi criado para ajudar na crescente demanda dos usuários de setores estratégicos da sociedade que necessitam elaborar seus estudos de impacto, vulnerabilidade e adaptação às mudanças climáticas.
- A citação das informações extraídas no Portal deve ser feita da seguinte forma: "Os dados e mapas foram extraídos do Portal Projeções Climáticas no Brasil do INPE/MCTI".
- Os dados disponibilizados na plataforma PCBr servem apenas para fins de pesquisa e não podem ser usados para propósitos comerciais. Em nenhum caso, o INPE pode ser responsabilizado por danos decorrentes do uso destes dados.